Instructions on how to get the reference number and amount to appear at the top of all printed pages of an advance/expense report.

## **Google Chrome**

1. Once the advance/expense report is completed and submitted, click on **Print and mail hard copy to above address**.

Print and mail hard copy to above address

2. Click on **More settings** to display additional setting options.

| Print                                    |                       |  |  |  |  |  |
|------------------------------------------|-----------------------|--|--|--|--|--|
| Total: 1 sheet of paper                  |                       |  |  |  |  |  |
|                                          | Print Cancel          |  |  |  |  |  |
| Destination                              | DUROCHER3465_302_H    |  |  |  |  |  |
|                                          | Change                |  |  |  |  |  |
| Pages                                    | <ul><li>All</li></ul> |  |  |  |  |  |
|                                          | e.g. 1-5, 8, 11-13    |  |  |  |  |  |
| Copies                                   | 1                     |  |  |  |  |  |
| Layout                                   | Portrait 💌            |  |  |  |  |  |
| Options                                  | V Two-sided           |  |  |  |  |  |
| More settings                            |                       |  |  |  |  |  |
| Print using system dialog (Ctrl+Shift+P) |                       |  |  |  |  |  |

3. In options section, check **Headers and footers** 

| Print                              |                      |  |  |  |  |  |  |
|------------------------------------|----------------------|--|--|--|--|--|--|
| Total: 1 sheet of paper            |                      |  |  |  |  |  |  |
|                                    | Print Cancel         |  |  |  |  |  |  |
| Destination                        | Change               |  |  |  |  |  |  |
| Pages                              | All                  |  |  |  |  |  |  |
|                                    | e.g. 1-5, 8, 11-13   |  |  |  |  |  |  |
| Copies                             | 1                    |  |  |  |  |  |  |
| Layout                             | Portrait 💌           |  |  |  |  |  |  |
| Paper size                         | Letter (8.5 x 11") 👻 |  |  |  |  |  |  |
| Margins                            | Default 🔹            |  |  |  |  |  |  |
| Scale                              | 100                  |  |  |  |  |  |  |
| Options                            | Headers and footers  |  |  |  |  |  |  |
| -                                  | Two-sided            |  |  |  |  |  |  |
|                                    | Background graphics  |  |  |  |  |  |  |
| <ul> <li>Fewer settings</li> </ul> |                      |  |  |  |  |  |  |

- 4. Click on the **Print** button on top of page
- 5. The changes will automatically be saved for any future printing

## <u>Safari</u>

1. Once the advance/expense report is completed and submitted, click on **Print and mail hard copy to above address**.

Print and mail hard copy to above address

2. In options section, check headers and footers

| -                                         | Printer:     | ET Office Printer |         |         |        | 0                    |
|-------------------------------------------|--------------|-------------------|---------|---------|--------|----------------------|
| lag t                                     | Presets:     | Default Settings  |         |         |        | 0                    |
|                                           | Copies:      | 1                 | П.      | wo-Sid  | ed     |                      |
|                                           | Pages:       |                   |         |         |        |                      |
|                                           |              | From:             | 1       | to:     | 1      |                      |
|                                           | Paper Size:  | US Lette          | er      |         |        | 8.50 by 11.00 inches |
|                                           | Orientation: | 1                 | 1.      | S       | cale:  | 100%                 |
|                                           |              | Safari            |         |         |        |                      |
|                                           |              | 🔽 Pr              | int bac | karoun  | ds     |                      |
|                                           |              | Pr                | int hea | ders ar | nd foo | oters                |
| <pre>(« &lt; 1of1 &gt;&gt;&gt;&gt;)</pre> |              |                   |         |         |        |                      |
| PDF V Hide Details                        |              |                   |         |         |        | Cancel Print         |
|                                           |              |                   |         |         |        |                      |

3. Click on the **Print** button

4. The changes will automatically be saved for any future printing

## **Mozilla Firefox**

- 2. Click on **Print** to display the print preview page

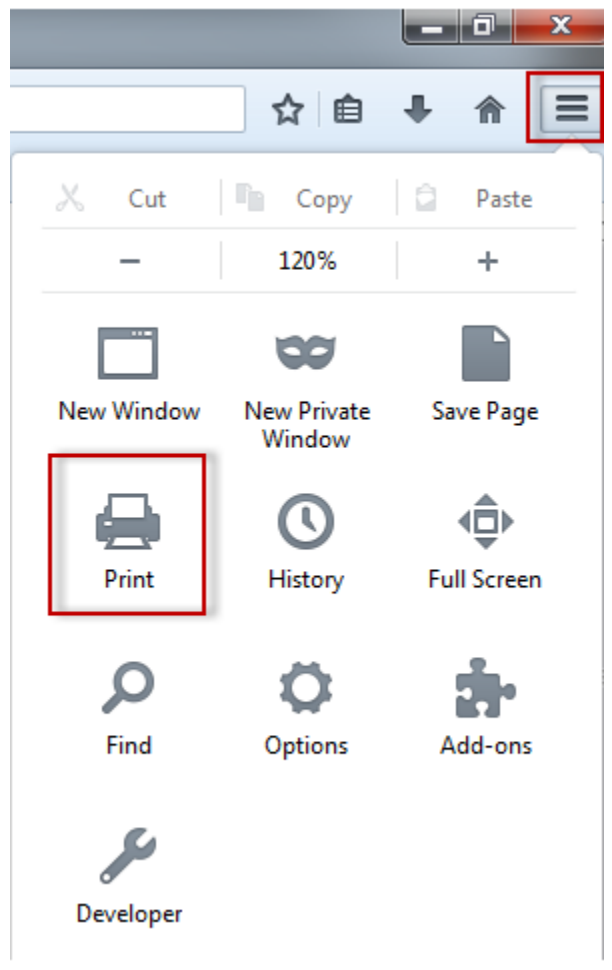

3. Click on Page Setup on top left

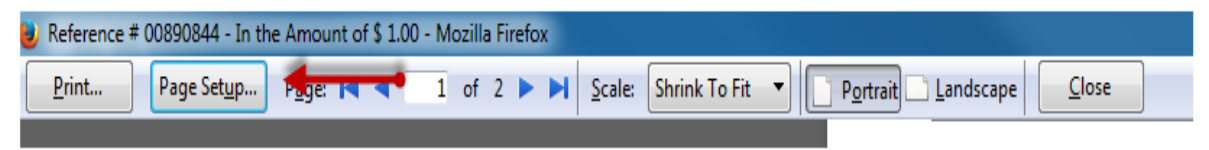

4. Click on **Margins & Header/Footer** tab and select as indicated below for each of the three Header and three Footer pull-down menus.

| Page Setup                               | In the Amount of     |             |  |  |  |  |  |  |
|------------------------------------------|----------------------|-------------|--|--|--|--|--|--|
| Format & Options Margins & Header/Footer |                      |             |  |  |  |  |  |  |
| Margins (inches)                         | Margins (inches)     |             |  |  |  |  |  |  |
| I                                        | <u>T</u> op: 0.5     |             |  |  |  |  |  |  |
| <u>L</u> eft:<br>0.5                     | Left: <u>R</u> ight: |             |  |  |  |  |  |  |
|                                          |                      |             |  |  |  |  |  |  |
| Botte                                    | <u>B</u> ottom: 0.5  |             |  |  |  |  |  |  |
| - Headers & Footers                      | Headers & Footers    |             |  |  |  |  |  |  |
| Title 🔻                                  | blank 🔻              | URL -       |  |  |  |  |  |  |
| Left:                                    | Center:              | Right:      |  |  |  |  |  |  |
| Page # of # 🔻                            | blank 🔻              | Date/Time 🔻 |  |  |  |  |  |  |
| OK Cancel                                |                      |             |  |  |  |  |  |  |

- 5. Click **OK** to save the changes will automatically be saved for any future printing
- 6. Click on Print and mail hard copy to above address.

Print and mail hard copy to above address

## **Internet Explorer** (version 10 and above)

 Once the advance/expense report is completed and submitted, before clicking on Print and mail hard copy to above address, click on **Tools** in the top right

|   |               |        |                |               | . 🛏              | - file - | æ |    |
|---|---------------|--------|----------------|---------------|------------------|----------|---|----|
|   | Print         | Ctrl+P |                | Print         |                  |          | > |    |
| - | Print preview |        |                | File          |                  |          | > | h  |
| 1 | Page setup    |        |                | Zoom (125%    | 6)               |          | > | 11 |
|   |               |        |                | Safety        |                  |          | > | Н  |
|   |               |        |                | Add site to A | Apps             |          |   | Н  |
|   |               |        |                | View downlo   | pads             | Ctrl+    | J | Н  |
|   |               |        | Manage add-ons |               |                  |          |   | Н  |
|   |               |        |                | F12 Develop   | er Tools         |          |   | Н  |
|   |               |        |                | Go to pinned  | d sites          |          |   | Н  |
|   |               |        |                | Compatibilit  | ty View settings | ;        |   | Н  |
|   |               |        |                | Internet opti | ions             |          |   | Н  |
|   |               |        |                | About Intern  | net Explorer     |          |   |    |
|   |               |        |                |               |                  |          |   |    |

2. Click on **Print**, then click on **Page Setup** 

3. In the **Headers and Footers** section, select as indicated below for each of the three Header and three Footer pull-down menus.

| Page Setup                                                                                                    | ×      |
|----------------------------------------------------------------------------------------------------|--------|
| Paper Options       Margins (inches)         Page Size:       Left:       0.75         Letter (8.5 x 11")       Image: Size:       Right:       0.75         ● Portrait       Landscape       Top:       0.75         ● Print Background Colors and Images       Bottom:       0.75       1 and second to the second to the se |        |
| Headers and Footers<br>Header: Footer:<br>Title V URL                                                                                                    | ~      |
| -Empty-                                                                                                    | ~      |
| Page # of total pages 	v Date in short format                                                                                                    | ~      |
| Change font                                                                                                    |        |
| ОК                                                                                                    | Cancel |

- 4. Click **OK** to save the changes will automatically be saved for any future printing
- 5. Click on Print and mail hard copy to above address.

Print and mail hard copy to above address